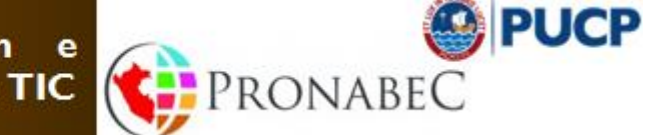

Maestría en Integración e innovación educativa de las TIC

## Fomentando Pensamiento Lógico 2014-2

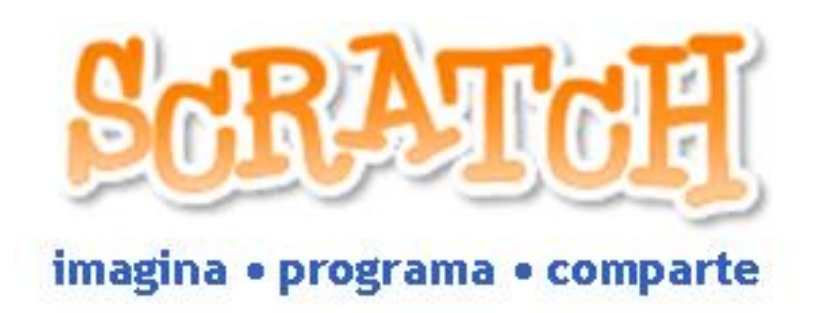

Ing. José Luis Morón

Ing. Luis Felix Ifelix@pucp.pe

ESCUELA DE

POSGRADO

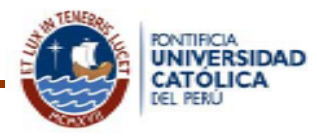

#### http://www.elperuano.com.pe/edicion/

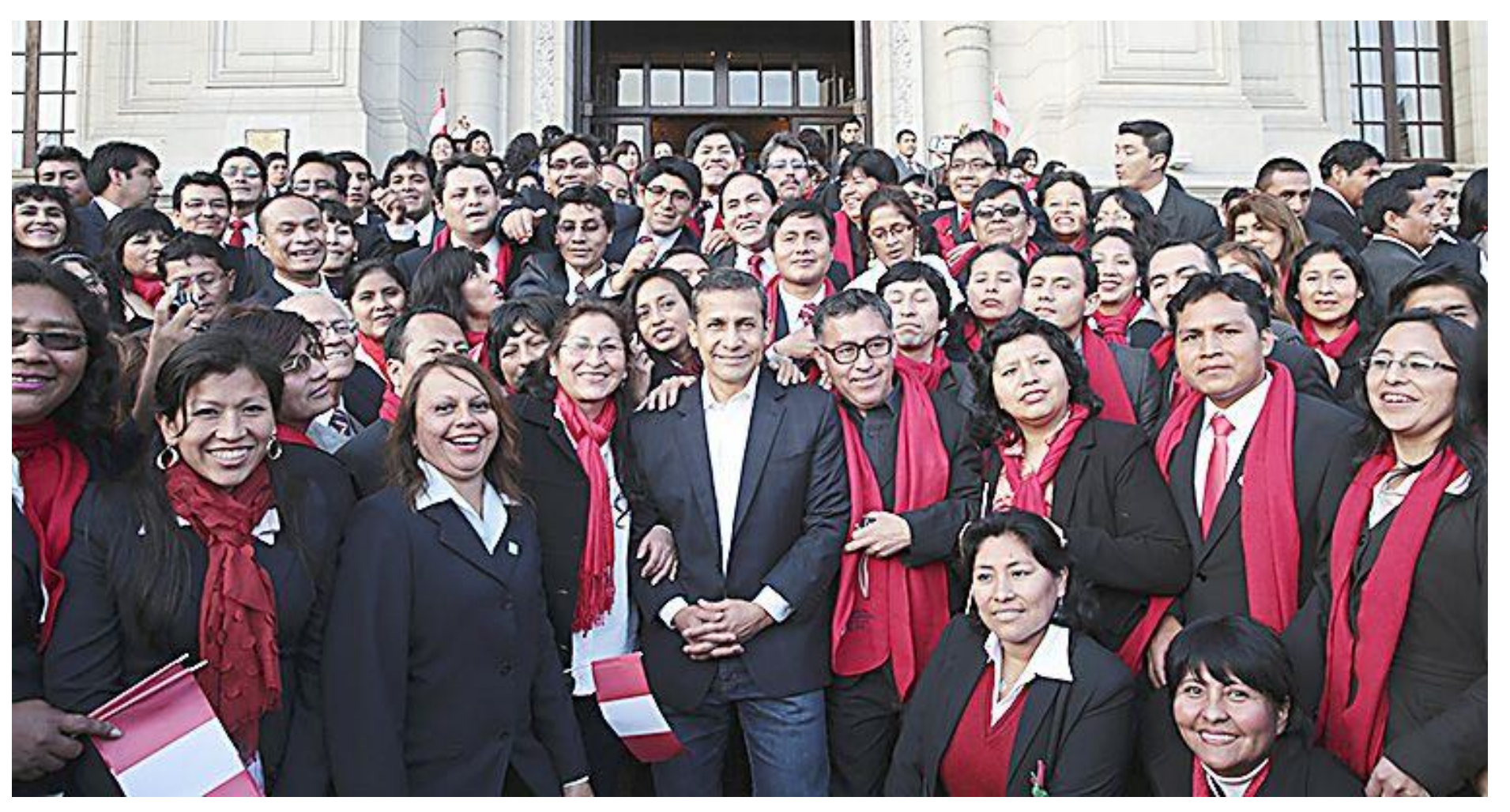

Ceremonia de reconocimiento a 553 profesores participantes en el programa Beca de Maestría en Ciencias de la Educación.

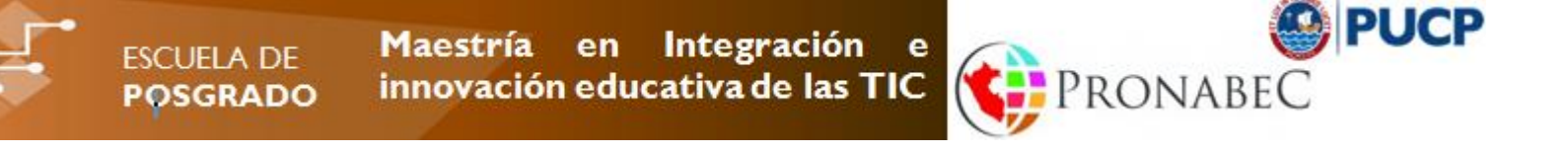

# Taller 1 – Conceptos Fundamentales

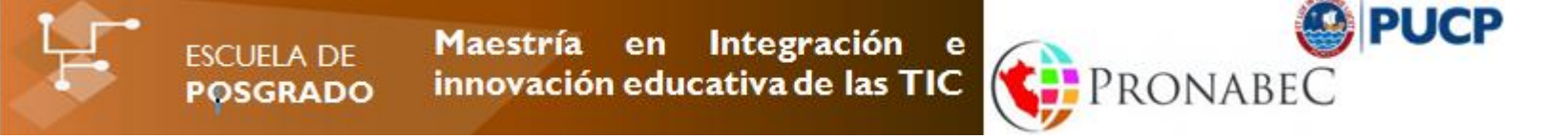

#### **INTRODUCCIÓN**

SCRATCH es desarrollado por *Lifelong Kindergarten Group* en el *MIT Media Lab*, con la ayuda financiera del *National Science Foundation*, *Microsoft, la fundación de Intel, Nokia, y el MIT Media Lab* consorcio de investigación. El sitio web es <u>http://scratch.mit.edu</u>

Scratch permite crear tus propias historias interactivas, animaciones, juegos, música y arte y compartir tus creaciones con otros en la web. El sitio Web de Scratch tiene muchos otros recursos para ayudarlo a aprender Scratch: Tutoriales en video, Tarjetas de Scratch, y

Preguntas frecuentes (FAQ). Consulte http://scratch.mit.edu/howto

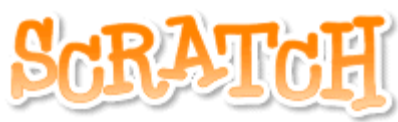

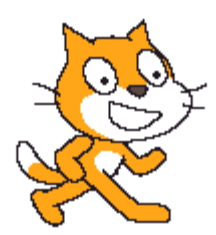

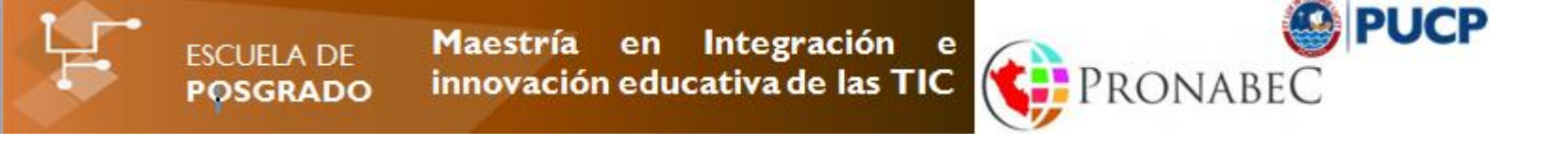

#### **Objetivo General**

Estar en capacidad de actuar creativamente para elaborar programas en Scratch que resuelvan situaciones planteadas tales como: historias interactivas, simulaciones y solución de problemas.

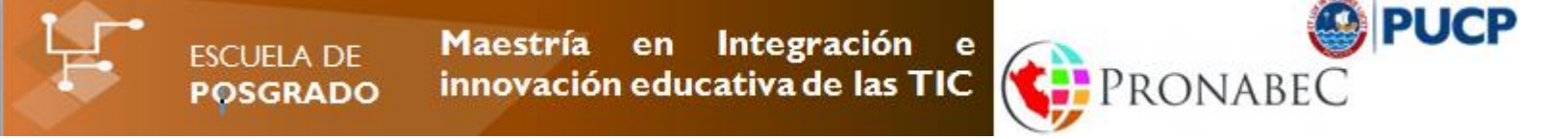

#### **Operaciones Básicas**

Utilizar apropiadamente las funciones básicas del entorno de trabajo de Scratch (abrir y cerrar programa, abrir y cerrar proyectos existentes, cambiar el lenguaje del entorno)

Abrir y cerrar el programa

Abrir y cerrar un proyecto existente

Crear un proyecto nuevo

Importar un Objeto Sorpresa

Duplicar, borrar, agrandar y achicar objeto (Barra herramientas)

Guardar un proyecto

Seleccionar lenguaje (idioma) de la interfaz

Ejecutar un proyecto utilizando el botón Bandera Verde

Detener la ejecución de un programa utilizando el botón Parar Todo

Seleccionar el modo presentación

Maestría en Integración e innovación educativa de las TIC

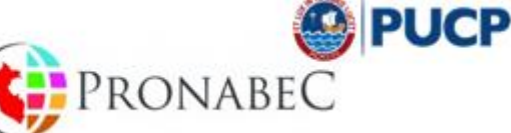

#### Taller 1-2

ESCUELA DE

POSGRADO

Ejercicios utilizando Scratch Cards Utilizar el sitio web de Scratch y registrarse Acceder al sitio Web de Scratch Explorar el sitio Web de Scratch Registrarse en el sitio Web de Scratch Reconocer el entorno de trabajo de Scratch Barra de Títulos, Barra de Menús Bandera Verde y el Botón Parar Escenario información de Coordenadas Reconocer el Modo de Presentación Reconocer los Botones, lista, información de Objeto Area de Programa

Área de Disfraces, Área de Sonidos, Área de Fondos, Paleta de Bloques

Taller 3Ejercicios utilizando Scratch Cards

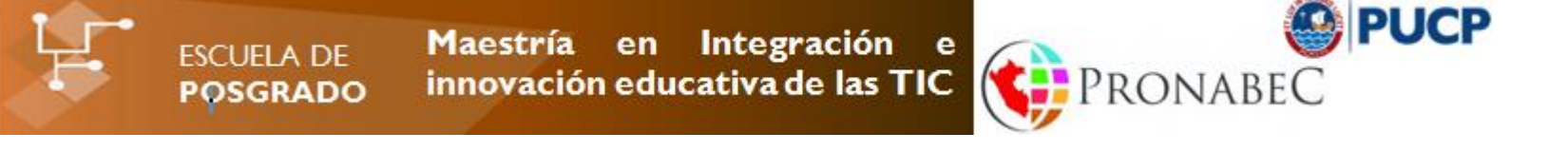

# Taller 2 – Movimiento

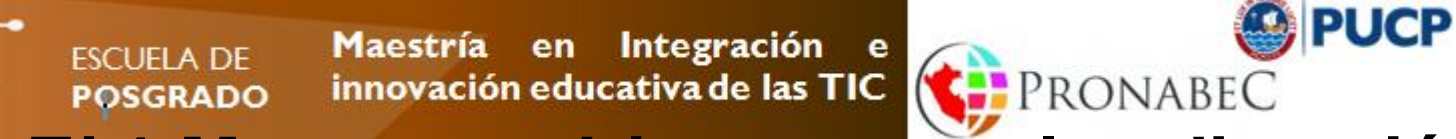

Ej.1 Mover un objeto con teclas dirección

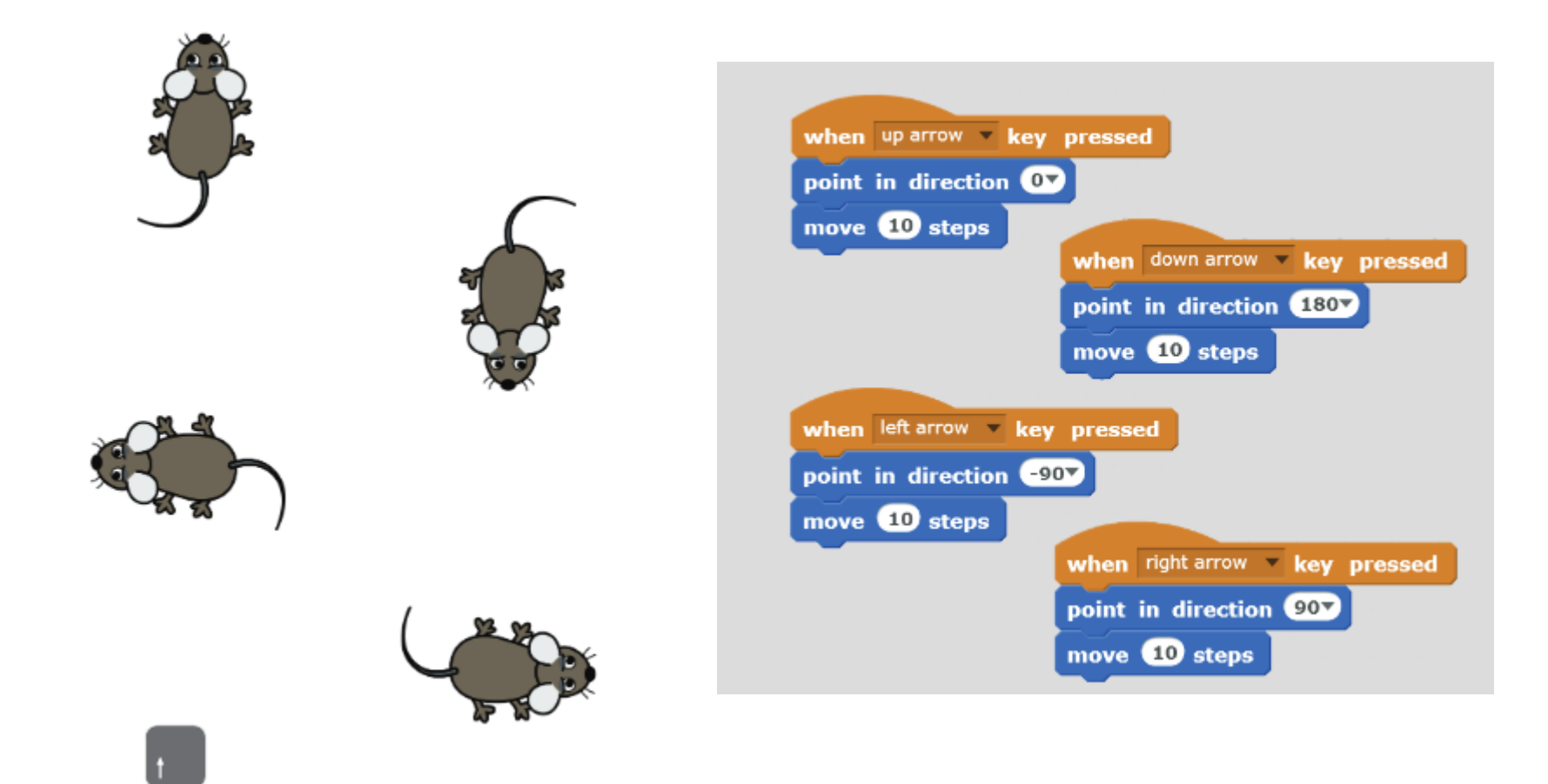

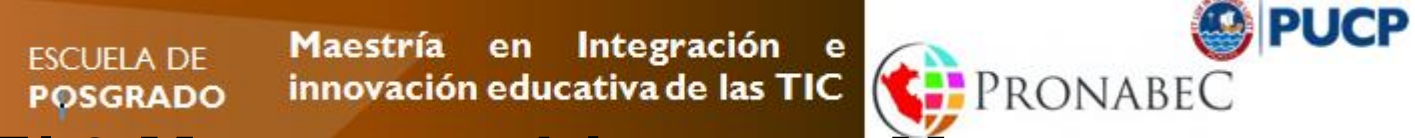

Ej.2 Mover un objeto con Mouse

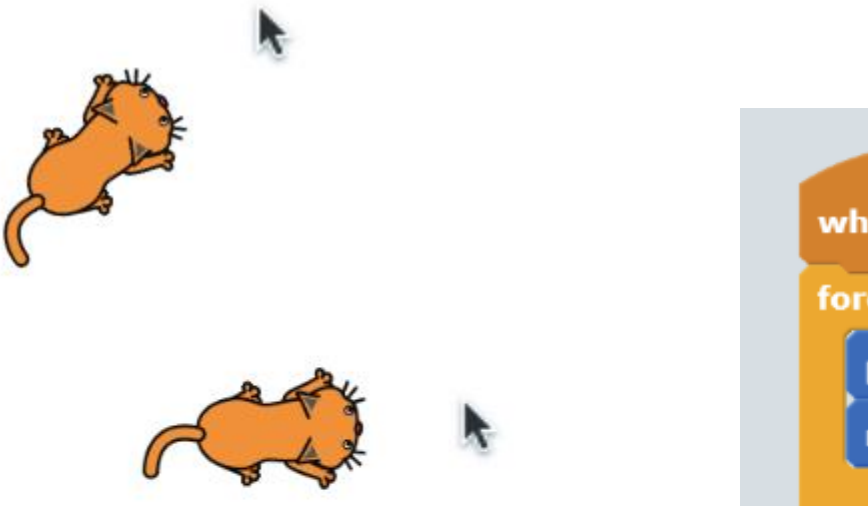

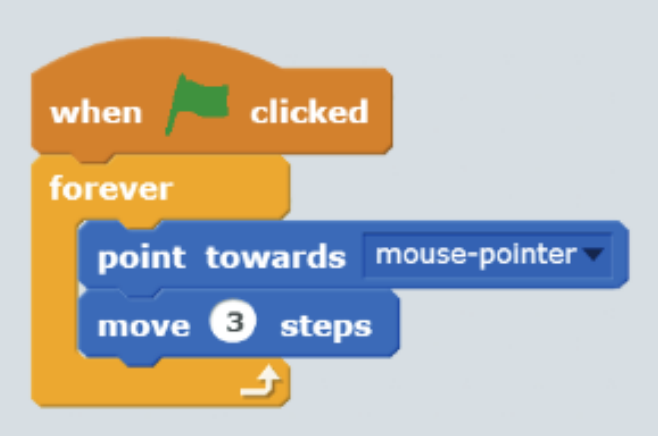

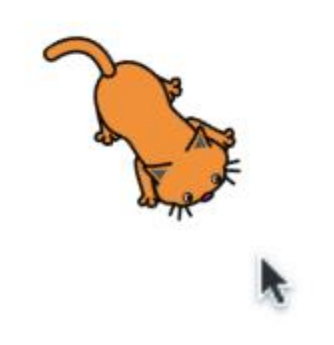

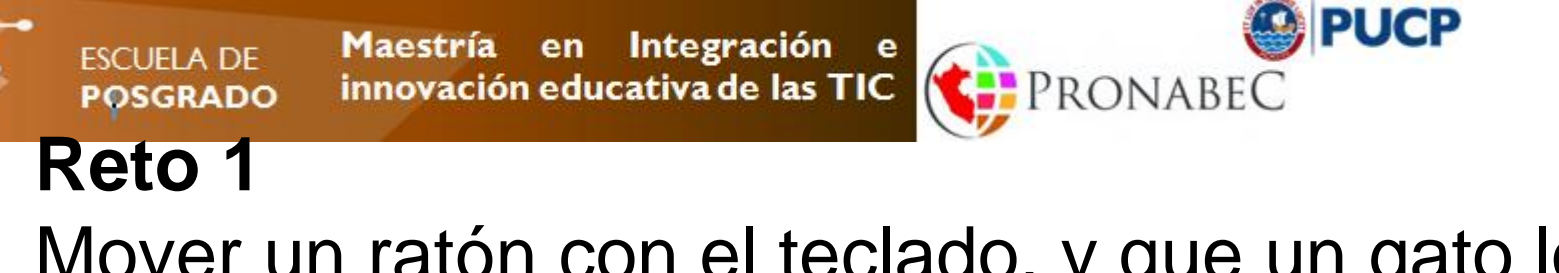

# Mover un ratón con el teclado, y que un gato lo persiga.

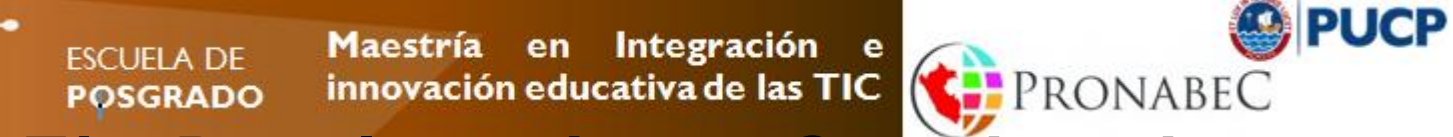

Ej.3 Desplazamiento. Coordenadas

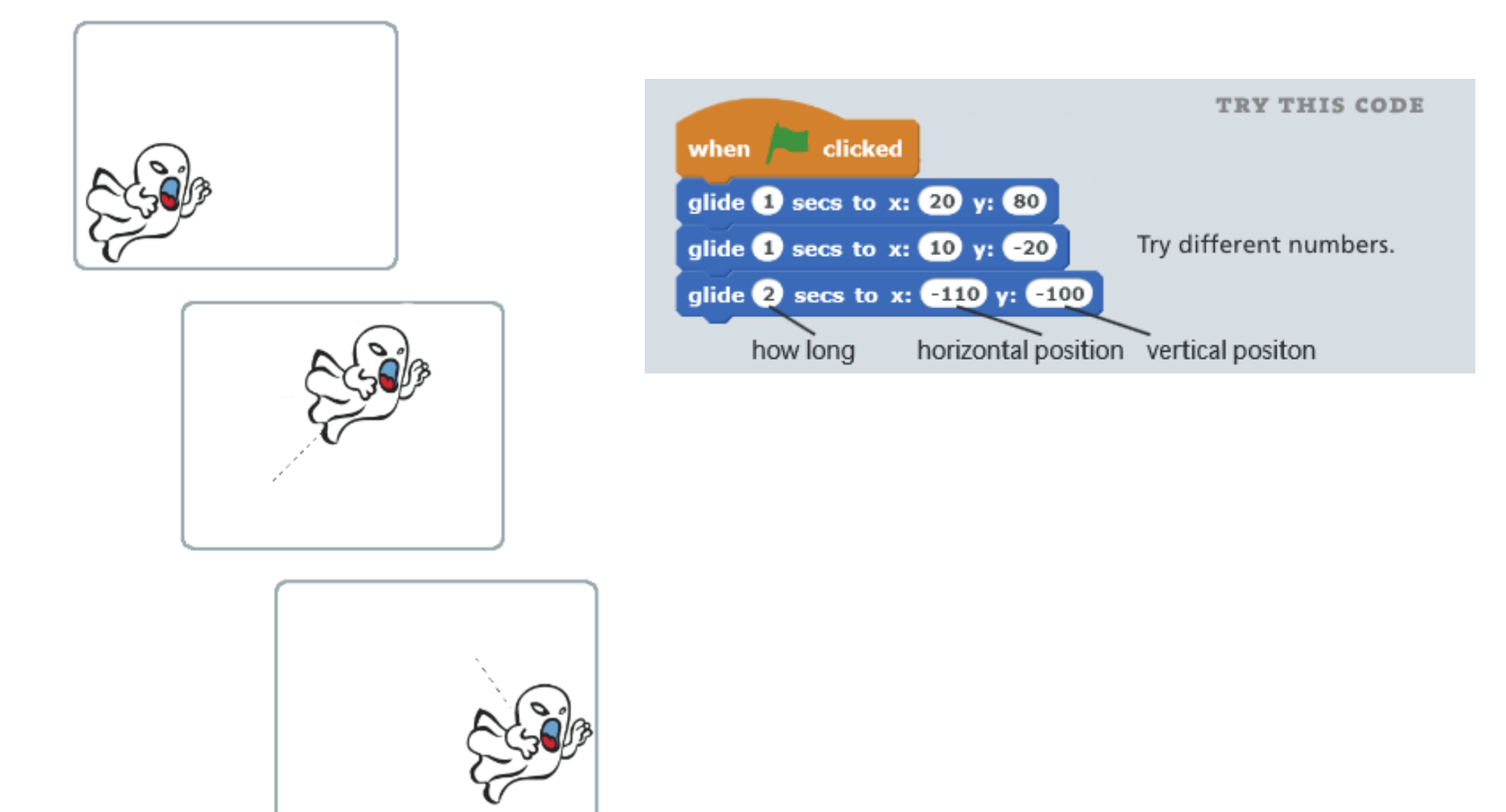

Maestría en Integración e innovación educativa de las TIC POSGRADO

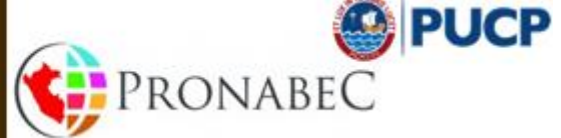

Ej.5 Cambio de Disfraz.

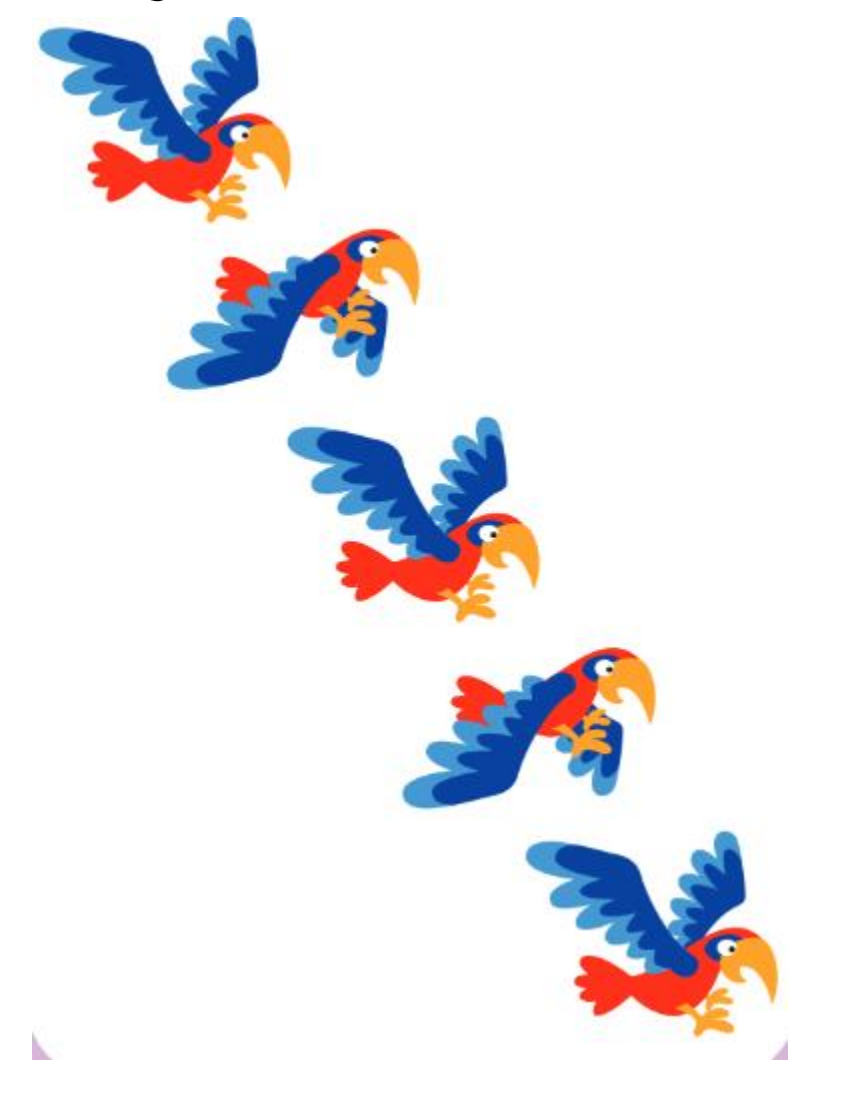

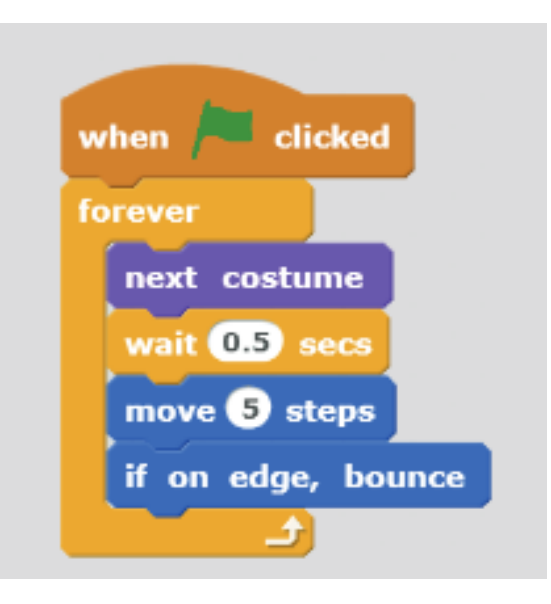

Maestría TIC-Pronabec

ESCUELA DE

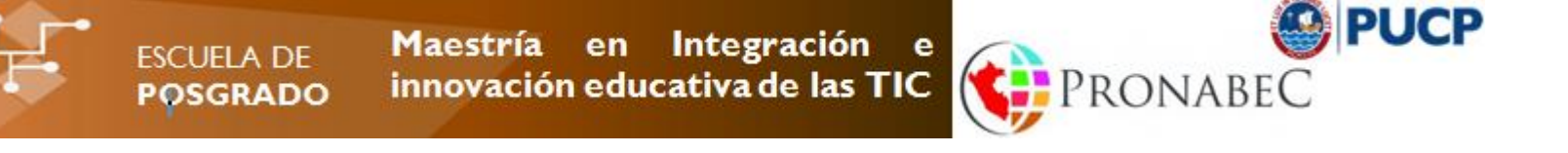

# Taller 3 – Animaciones, Movimiento

Maestría en Integración e innovación educativa de las TIC POSGRADO

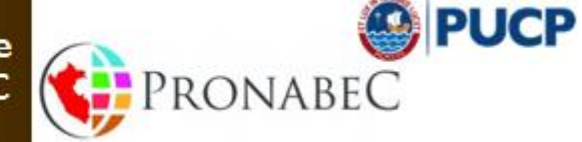

Ej.6 Efectos Gráficos.

ESCUELA DE

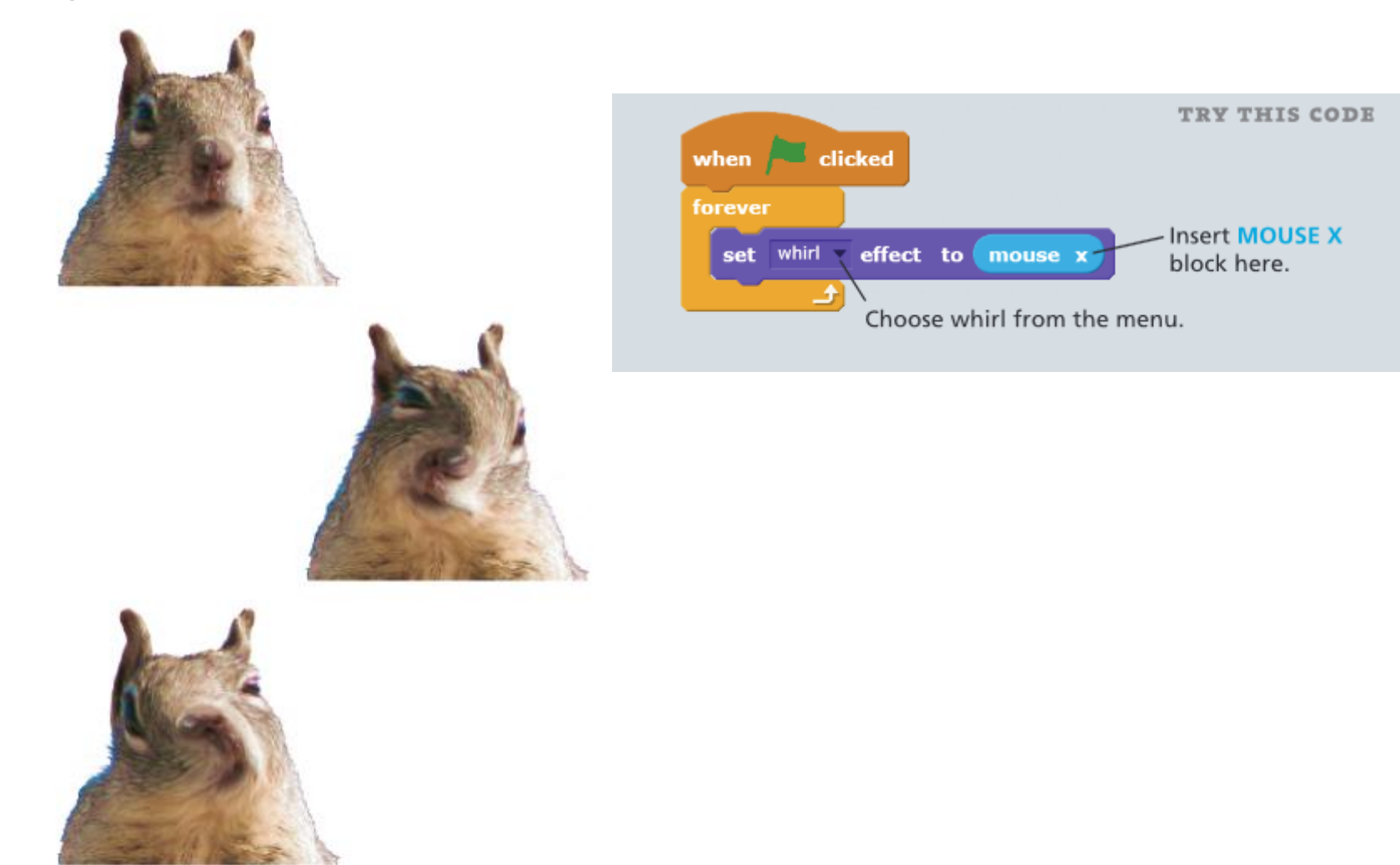

Maestría en Integración е innovación educativa de las TIC POSGRADO

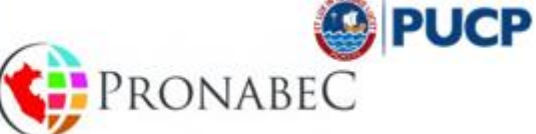

### **Ej.6b Efectos Sonoros**

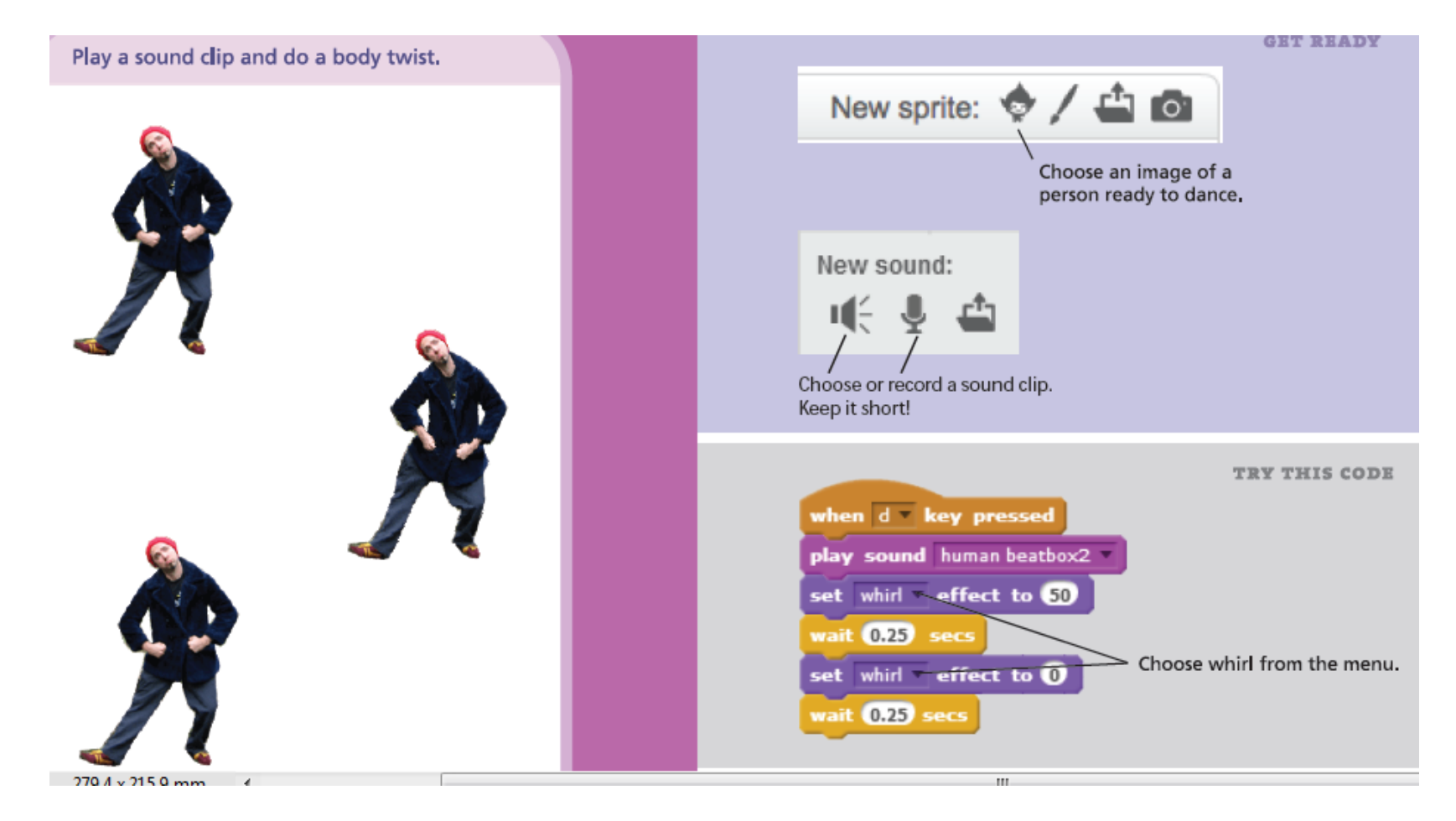

ESCUELA DE

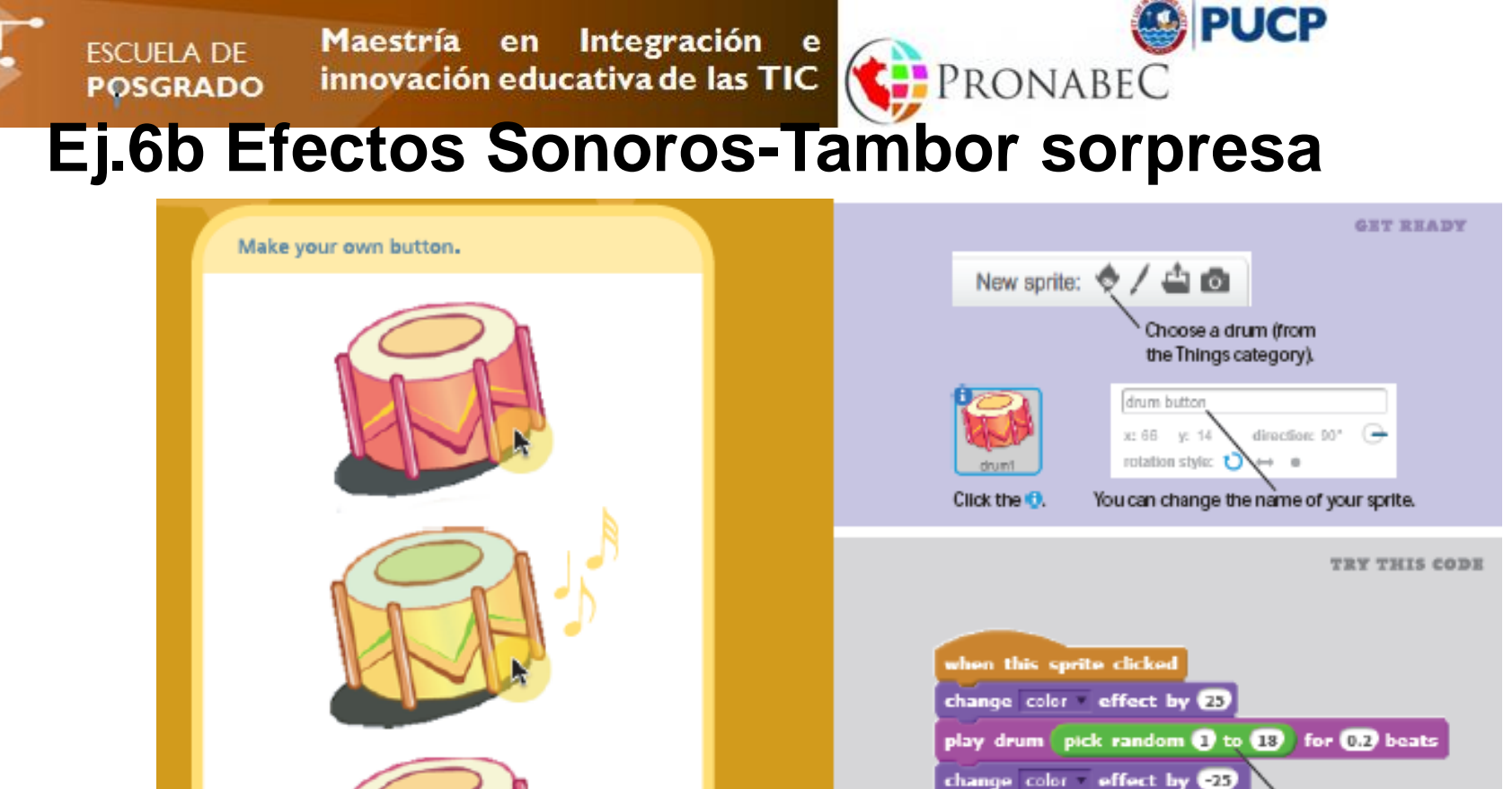

SCRATCH

Insert the PICK RANDOM block.

DO IT

Click to see (and hear) what it does,

Maestría en Integración e innovación educativa de las TIC POSGRADO

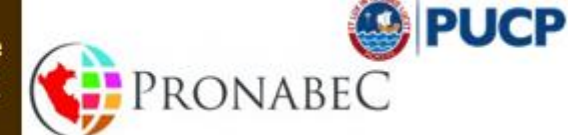

### Ej.6c Decir algo

ESCUELA DE

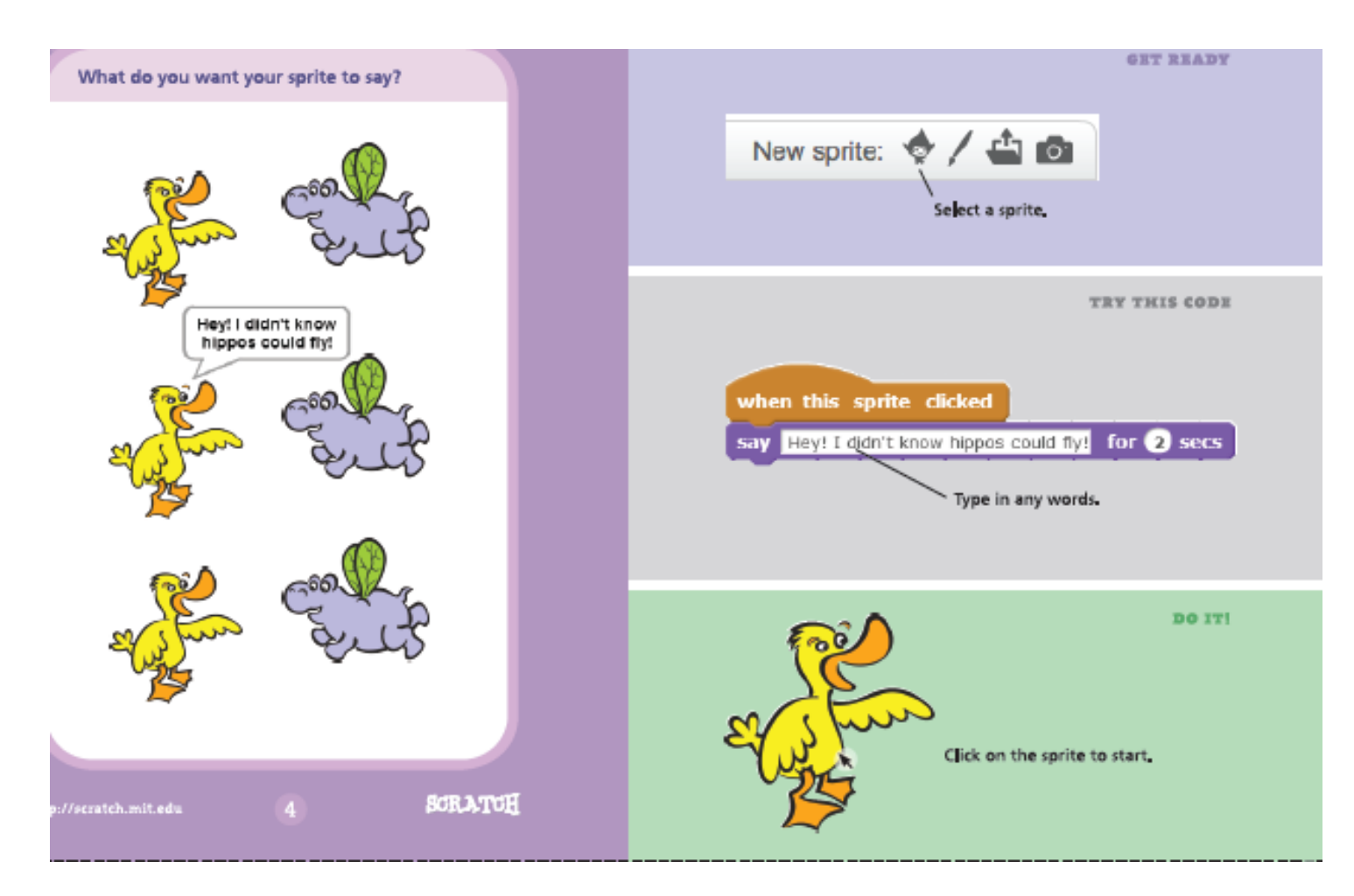

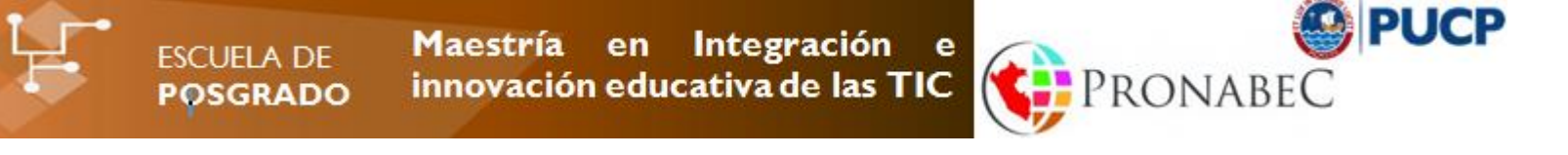

# Taller 4 – Variables Lápiz

ESCUELA DE Maestría en Integración e POSGRADO innovación educativa de las TIC

#### Ej.6c Disfraz-Dibujo. Editor de Pintura

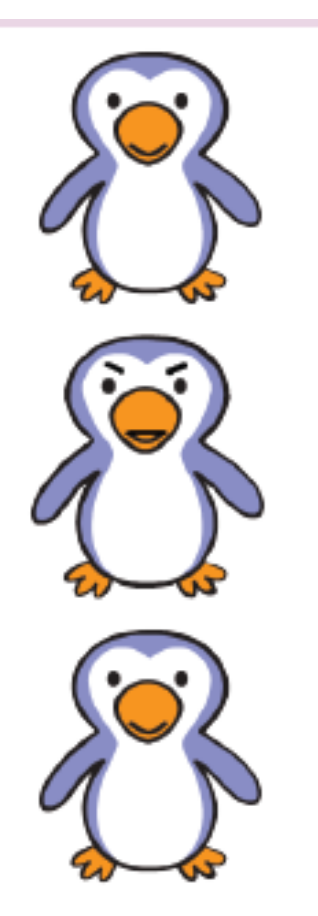

#### Tip: Incluir foto, paisaje.

Maestría TIC-Pronabec

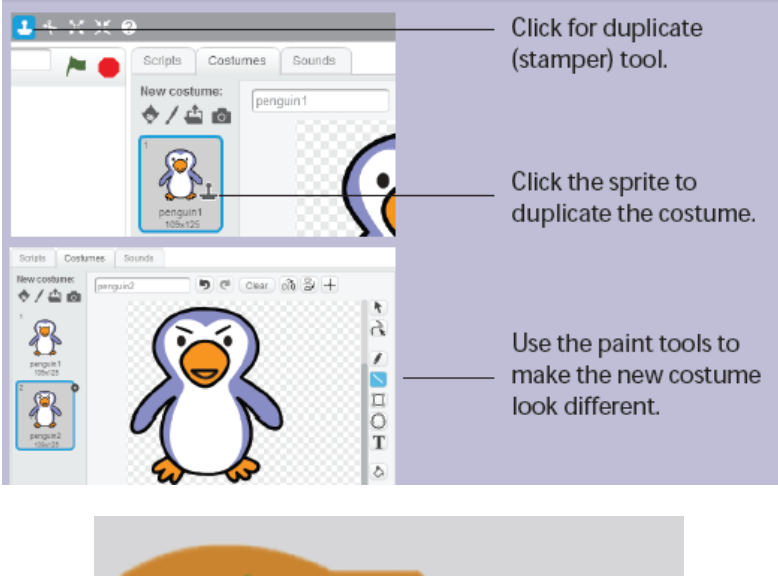

PUCP

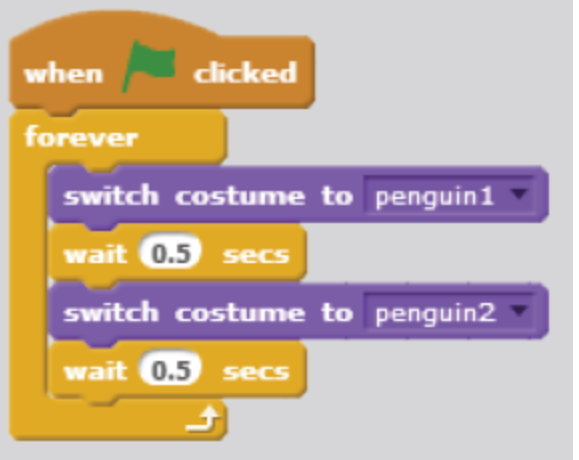

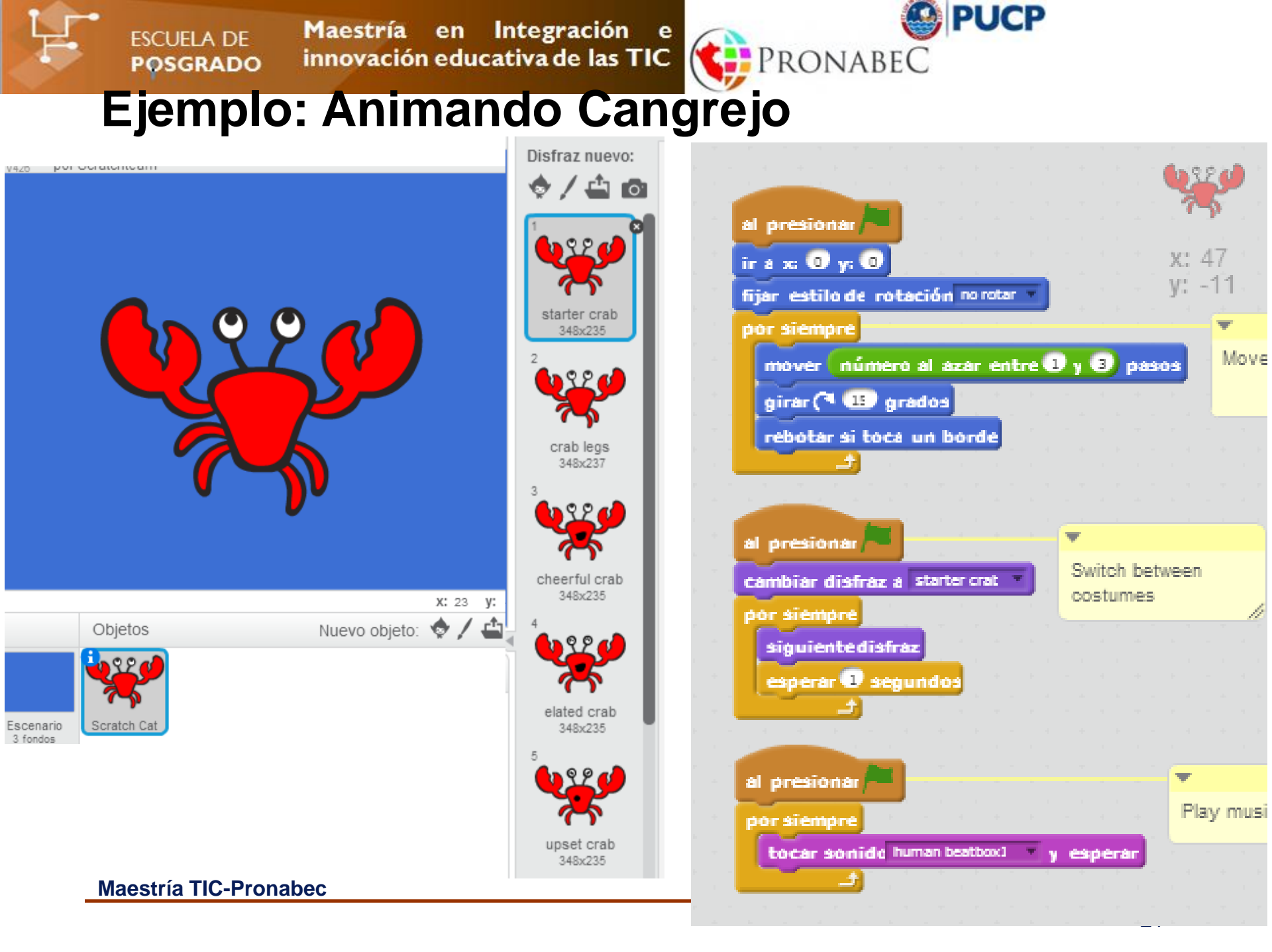

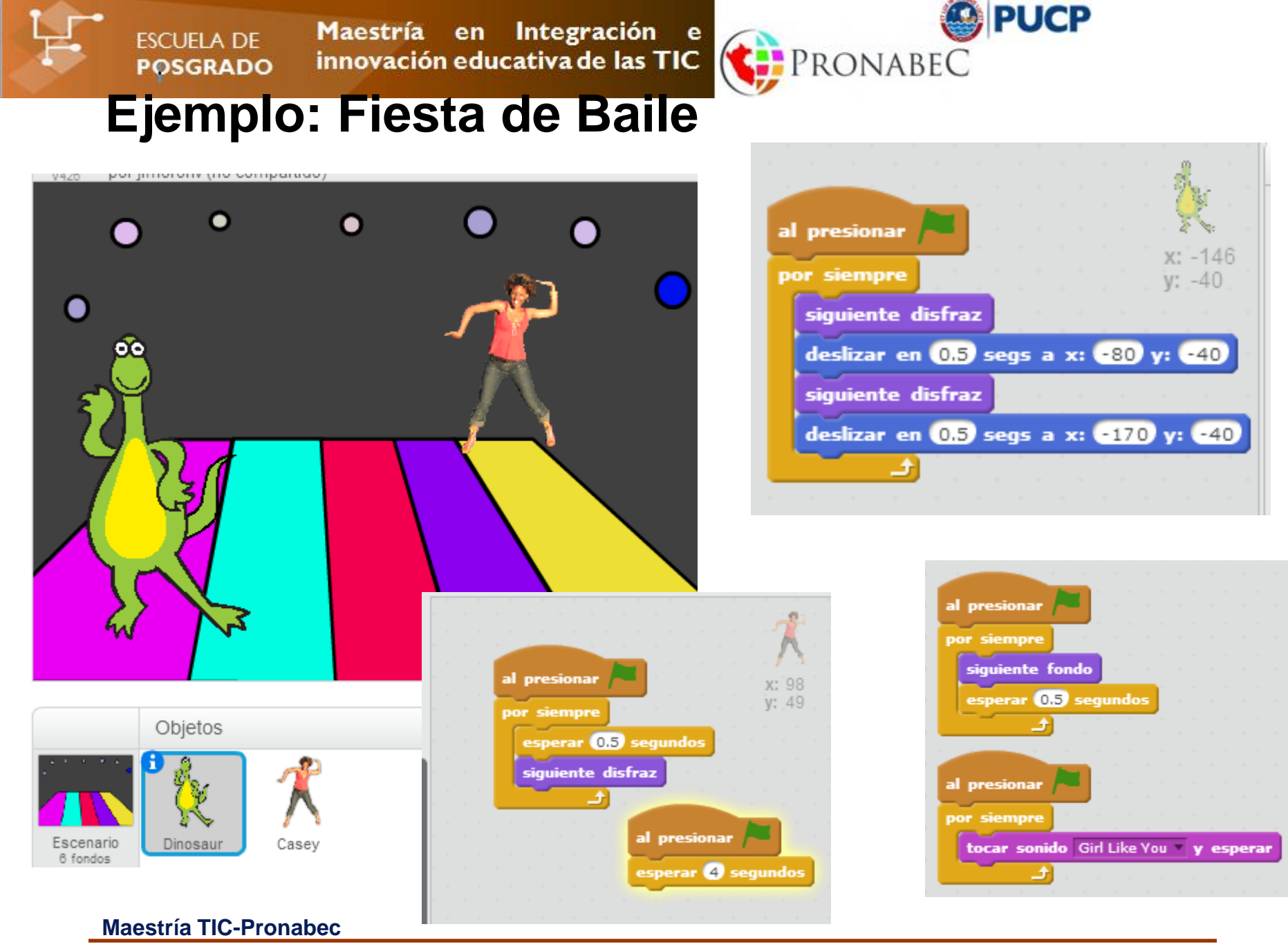

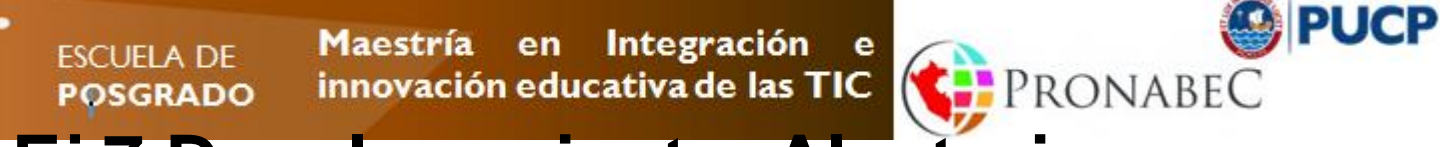

#### Ej.7 Desplazamiento. Aleatorio

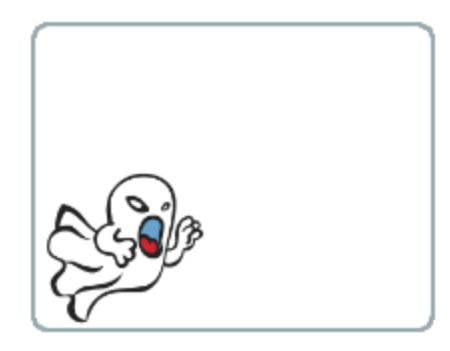

## Utilizar los valores de números aleatorios

para su desplazamiento.

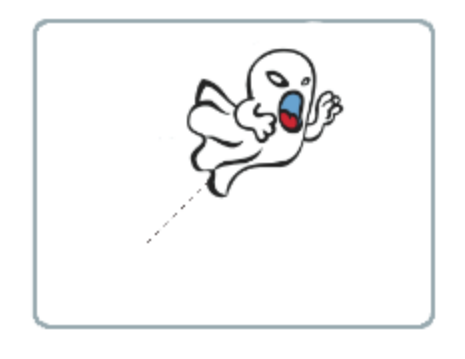

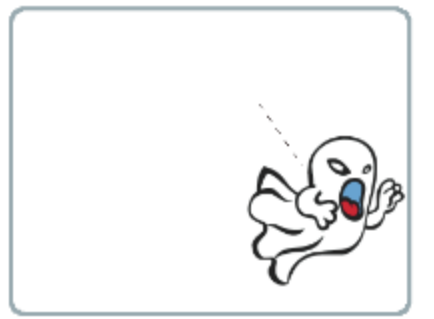

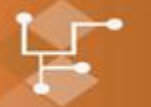

ESCUELA DE

POSGRADO

Reto 2

Maestría en Integración e innovación educativa de las TIC

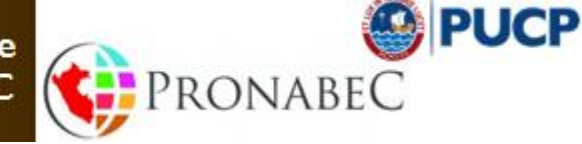

Colocar un tiburón, controlado por el mouse y peces que se mueven aleatoriamente.

# El tiburón al tocar un pez, lo hace desaparecer y obtiene un punto.

Sugerencias: La animación debe incluir por lo menos una vez, cada una de las siguientes instrucciones: por siempre, repetir, mover, cambiar/siguiente disfraz, cambiar efecto y deslizar.

Utilizar ir a, apuntar en dirección y girar derecha/izquierda.

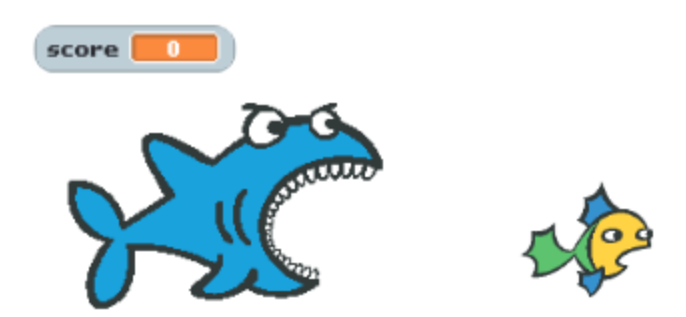

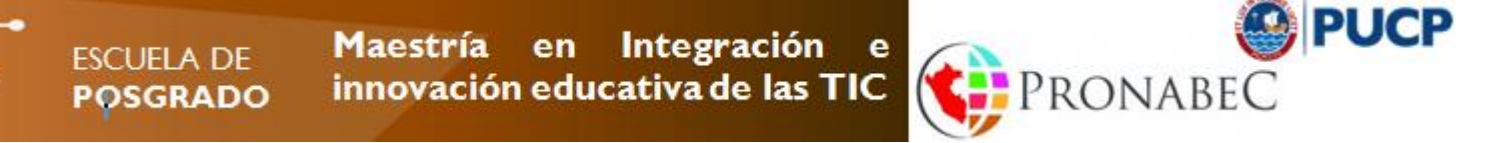

## Reto integrador Animando un paisaje en Scratch

Deben dibujar y animar un paisaje natural o urbano (escenario), que contenga por lo menos **4 elementos** (objetos) que pueden ser personas, medios de transporte, árboles, animales, etc.

Posteriormente se irán adicionando funcionalidades de Scratch que permitirán transformar el paisaje estático dibujado inicialmente, en uno animado.

El proyecto completo debe incluir por lo menos una vez, cada una de las siguientes instrucciones: **por siempre, repetir, mover, cambiar/siguiente disfraz, cambiar efecto y deslizar**.

Utilizar ir a, apuntar en dirección y girar derecha/izquierda.

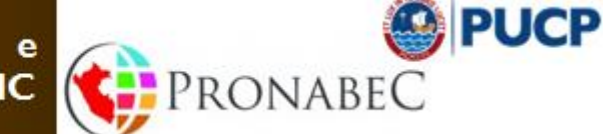

Maestría en Integración e innovación educativa de las TIC

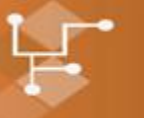

ESCUELA DE

POSGRADO

# Taller 5-6 – Variables Lápiz-Video

http://scratch.mit.edu/users/jlmoronv/

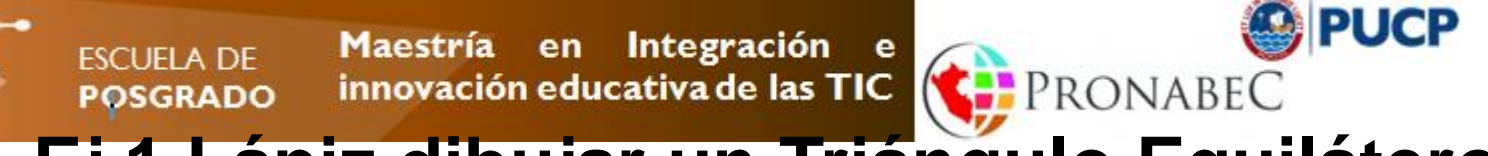

Ej.1 Lápiz dibujar un Triángulo Equilátero

|        |     | -        |        |        |  |
|--------|-----|----------|--------|--------|--|
| lado 📒 | 100 |          |        |        |  |
|        |     |          |        |        |  |
|        |     |          | A      |        |  |
|        |     |          | Ž      |        |  |
|        |     | X        | Ζ.     |        |  |
|        |     | <b>\</b> | $\neg$ |        |  |
|        |     |          |        | $\vee$ |  |

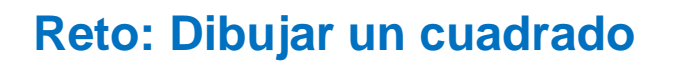

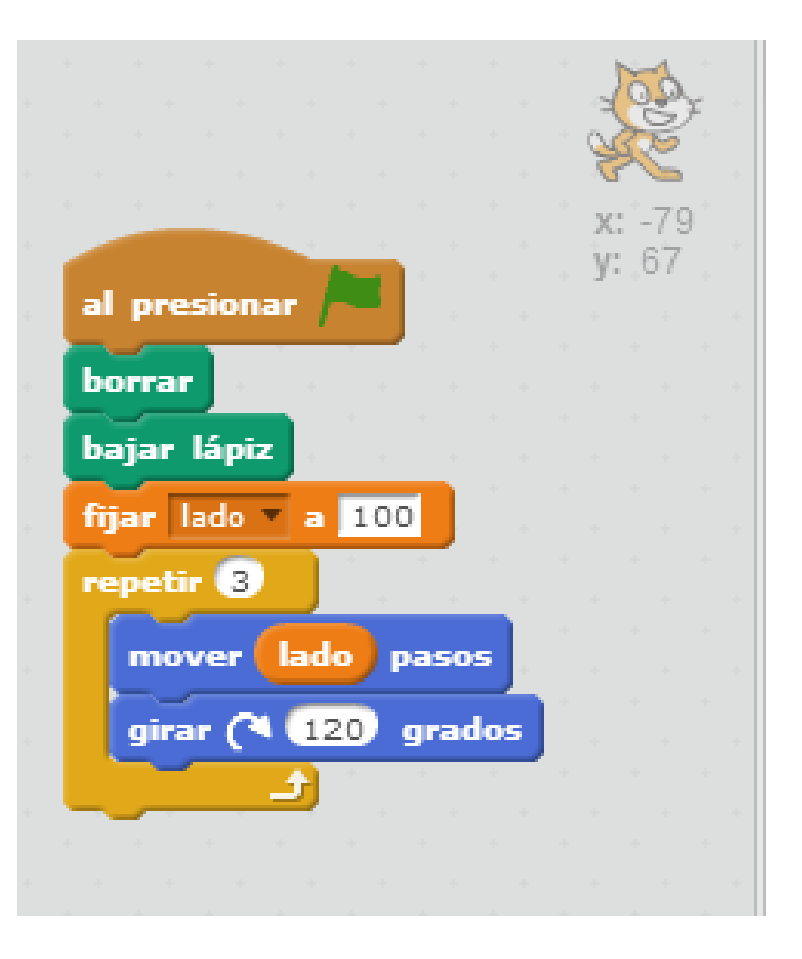

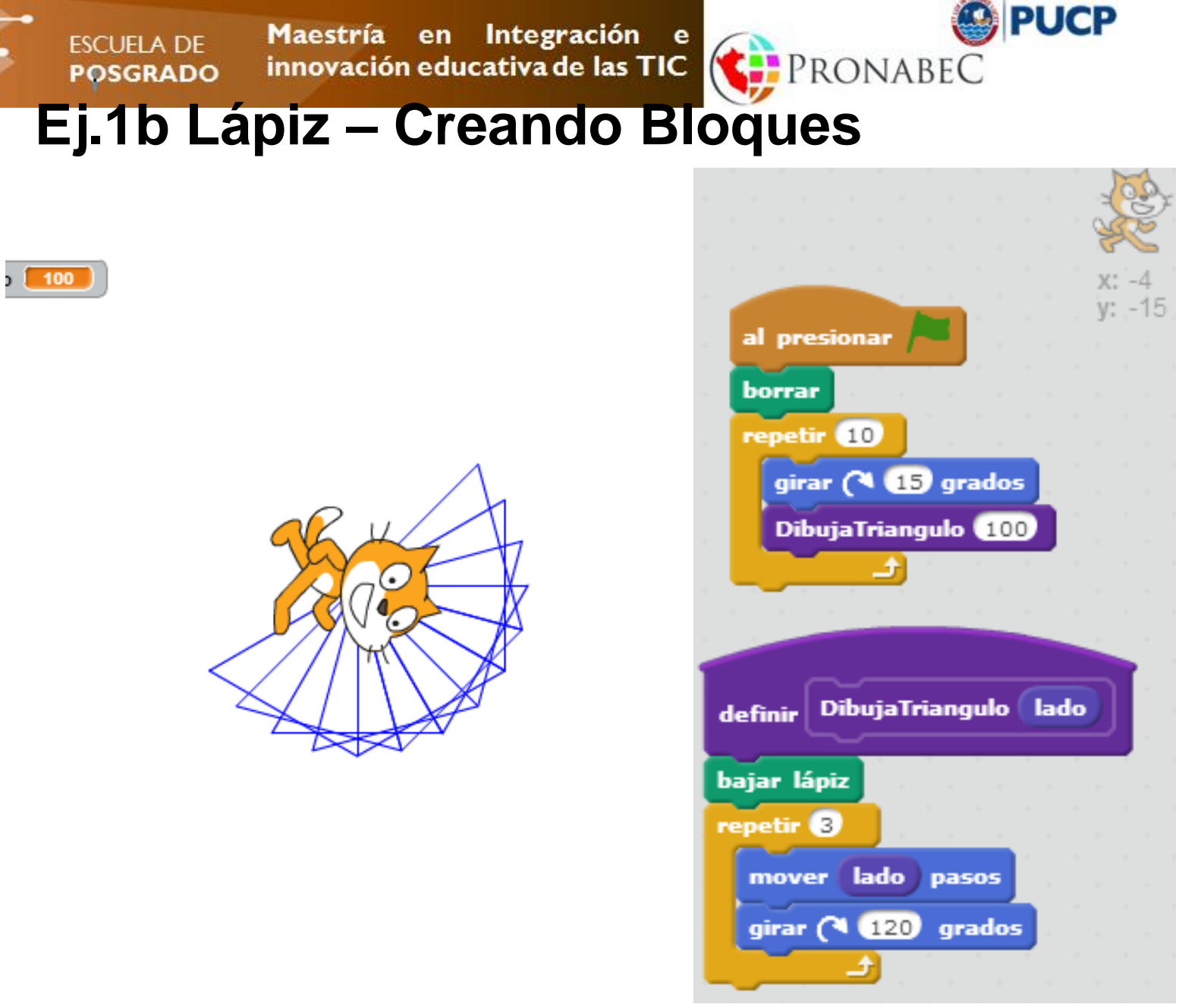

Maestría en Integración e innovación educativa de las TIC

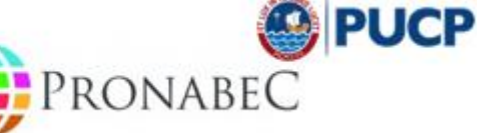

## Ej.1c Lápiz – Sello

ESCUELA DE POSGRADO

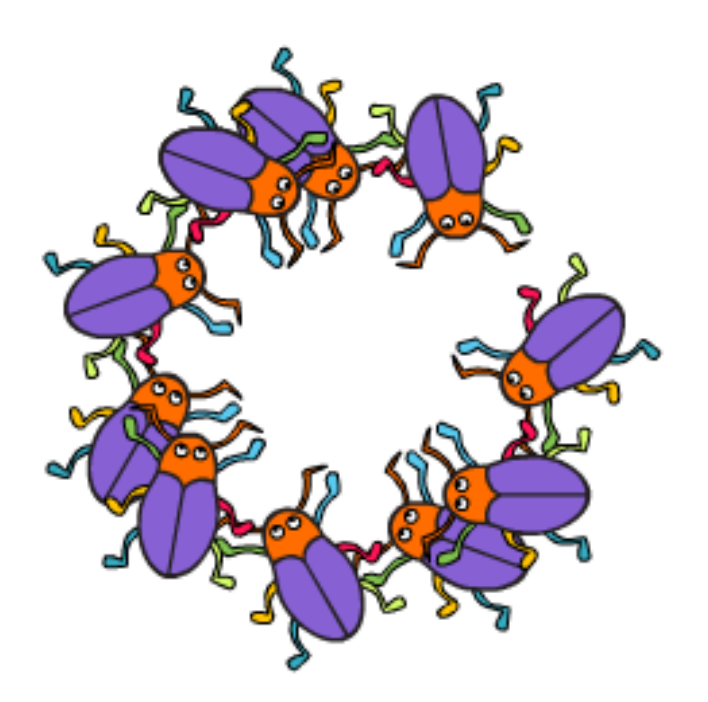

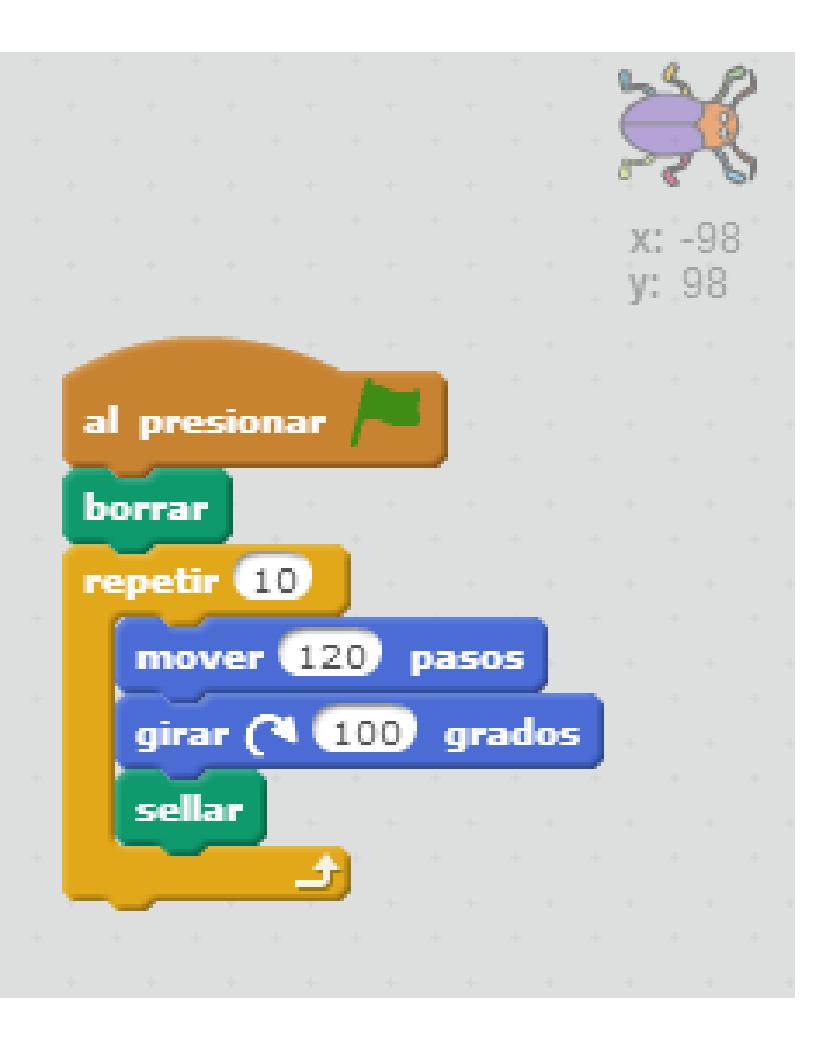

PUCP Maestría en Integración е ESCUELA DE PRONABEC innovación educativa de las TIC POSGRADO Variables Programas Disfraces Sonido Movimiento Eventos Apariencia Control puntaje > 5 si entonces Sonido Sensores Lápiz Operadores decir Ganaste! por 2 segundos Más Bloques Datos detener todos -Crear una variable Puntaje fijar Puntaje a 0 Cuando crea una variable, puede elegir si cambiar Puntaje 🔹 por 1 esta estará disponible para todos los mostrar variable Puntaje 🔻 objetos (global) o solo para el objeto seleccionado (local). esconder variable Puntaje -Crear una lista

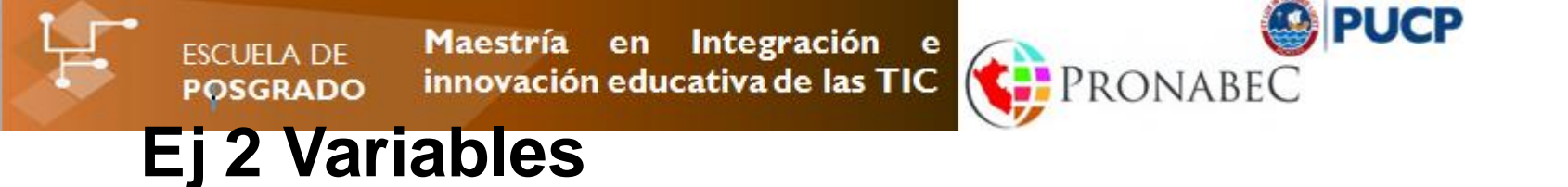

Escribir un procedimiento para hallar el área de un triángulo rectángulo cuya Base mide 3 cm, la Altura 4 cm y la Hipotenusa 5 cm.

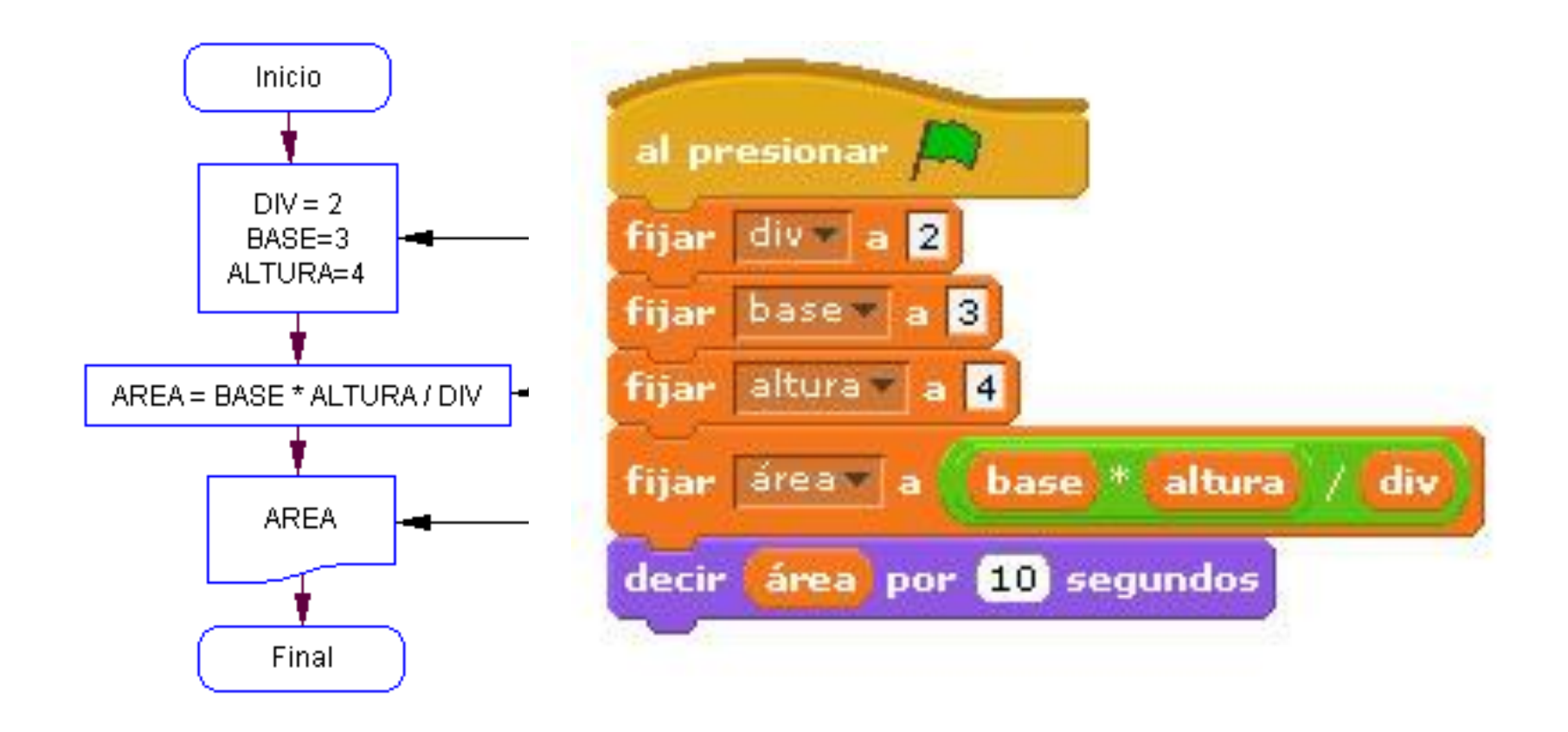

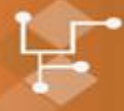

ESCUELA DE Maestría en Integración e POSGRADO innovación educativa de las TIC

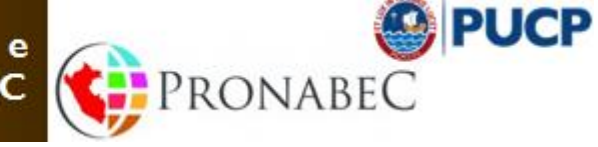

### Ej 2 Uso de Variables

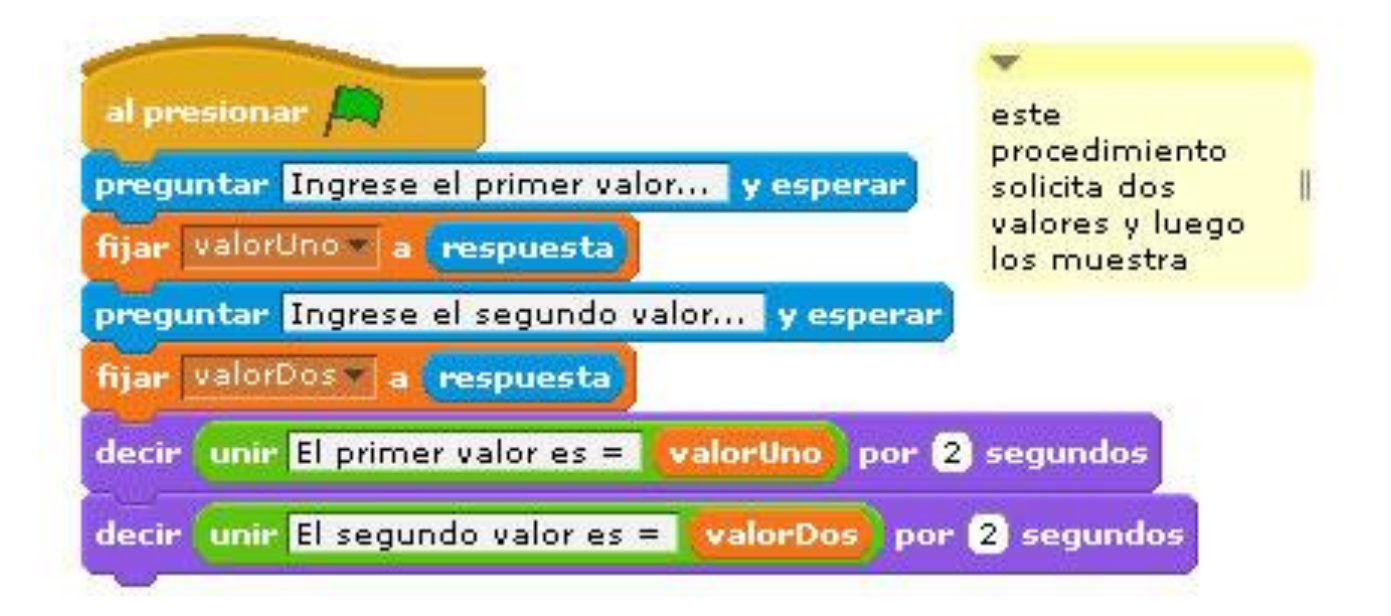

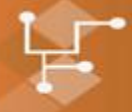

Maestría en Integración e innovación educativa de las TIC POSGRADO

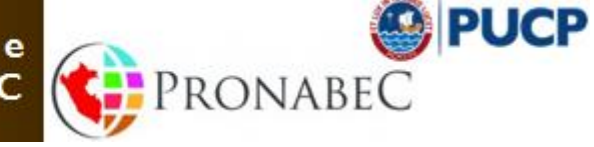

#### **Mole Mash**

ESCUELA DE

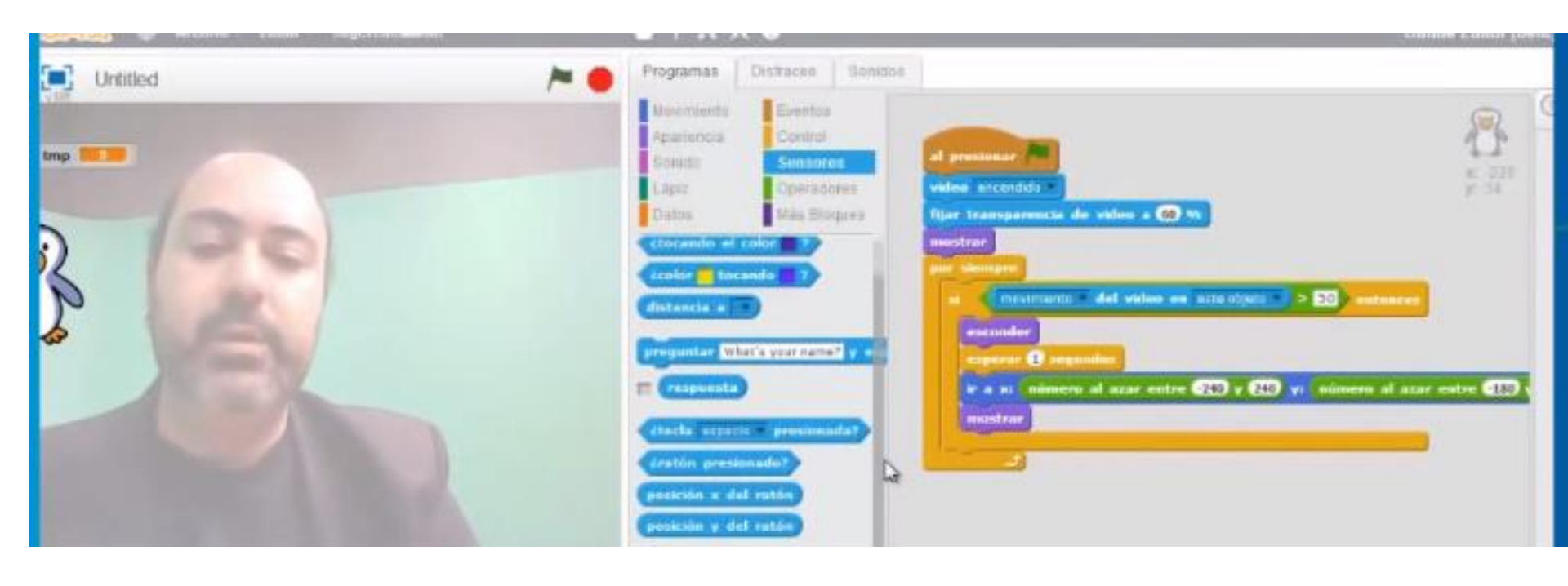

Maestría en Integración e innovación educativa de las TIC

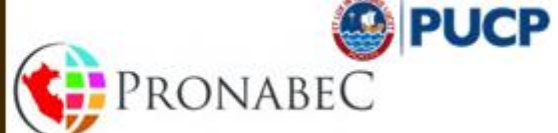

### Mole Mash

ESCUELA DE POSGRADO

| presidencer /m                                                                                                    | 1                      |
|----------------------------------------------------------------------------------------------------|------------------------|
| des sicentidi<br>jar transparencia de video a (80 %)                                                                                                    |                        |
| Hestrar                                                                                                    |                        |
| meximients del video en este atges -                                                                                                    | enteaces               |
| esperar () segunder                                                                                                    |                        |
| e a si número al azar entre 200 y 200 y                                                                                                    | número al azar entre ( |
| mostrar                                                                                                    |                        |
|                                                                                                    |                        |
| and the second second se |                        |
| per deserve                                                                                                    |                        |
| - (eternidad del serido > EO                                                                                                    |                        |
|                                                                                                    | <b></b>                |

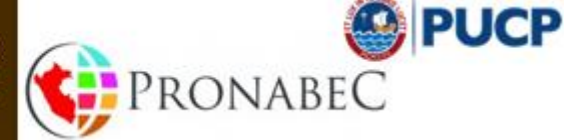

Maestría en Integración e innovación educativa de las TIC

ESCUELA DE POSGRADO

# Taller 7 – Evaluación Recopilación de Proyectos compartidos jmoron@outlook.com

Maestría en Integración innovación educativa de las TIC POSGRADO

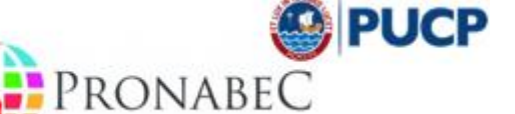

#### **Recopilación de Proyectos**

Objetivo: Recopilar los proyectos realizados en las sesiones de trabajo.

Para ello debe realizar lo siguiente:

- Ingresar a su cuenta en Scratch http://scratch.mit.edu 1.
- 2. Ubicar la sección "MIS COSAS". Compartir su proyecto
- 3. Ingresar al proyecto y copiar el link
- 4. Enviar el documento de Word con los trabajos recopilados al correo jmoron@outlook.com con el asunto "Scratch – Trabajos recopilados – Maestria Pronabec"

Cada uno puede ver su perfil que tiene la estructura siguiente http://scratch.mit.edu/users/jlmoronv/

ESCUELA DE

ESCUELA DE Maestría en Integración e innovación educativa de las TIC PRONABEC

Colocar un tiburón, controlado por el mouse y dos peces que se mueven aleatoriamente.

# El tiburón al tocar un pez, lo hace desaparecer y obtiene un punto.

Sugerencias: La animación debe incluir por lo menos una vez, cada una de las siguientes instrucciones: por siempre, repetir, mover, cambiar/siguiente disfraz, cambiar efecto y deslizar.

Utilizar ir a, apuntar en dirección y girar derecha/izquierda.

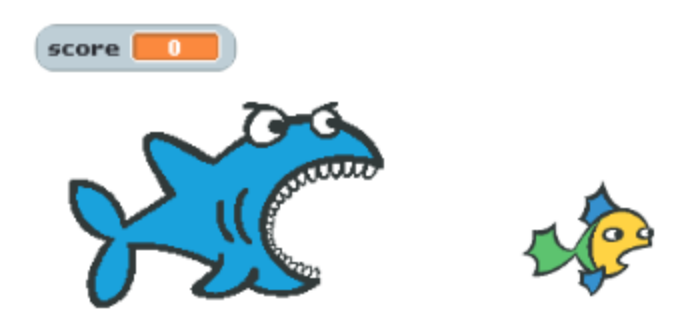

Reto 1

UCP

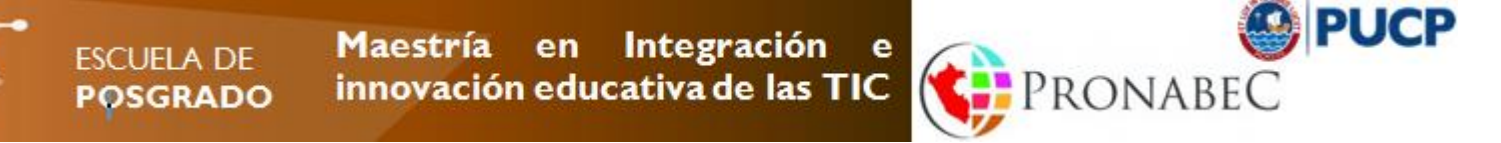

## Reto 2 Animando un paisaje en Scratch

Deben dibujar y animar un paisaje natural o urbano (escenario), que contenga por lo menos **4 elementos** (objetos) que pueden ser personas, medios de transporte, árboles, animales, etc.

Posteriormente se irán adicionando funcionalidades de Scratch que permitirán transformar el paisaje estático dibujado inicialmente, en uno animado.

El proyecto completo debe incluir por lo menos una vez, cada una de las siguientes instrucciones: **por siempre, repetir, mover, cambiar/siguiente disfraz, cambiar efecto y deslizar**.

Utilizar ir a, apuntar en dirección y girar derecha/izquierda.

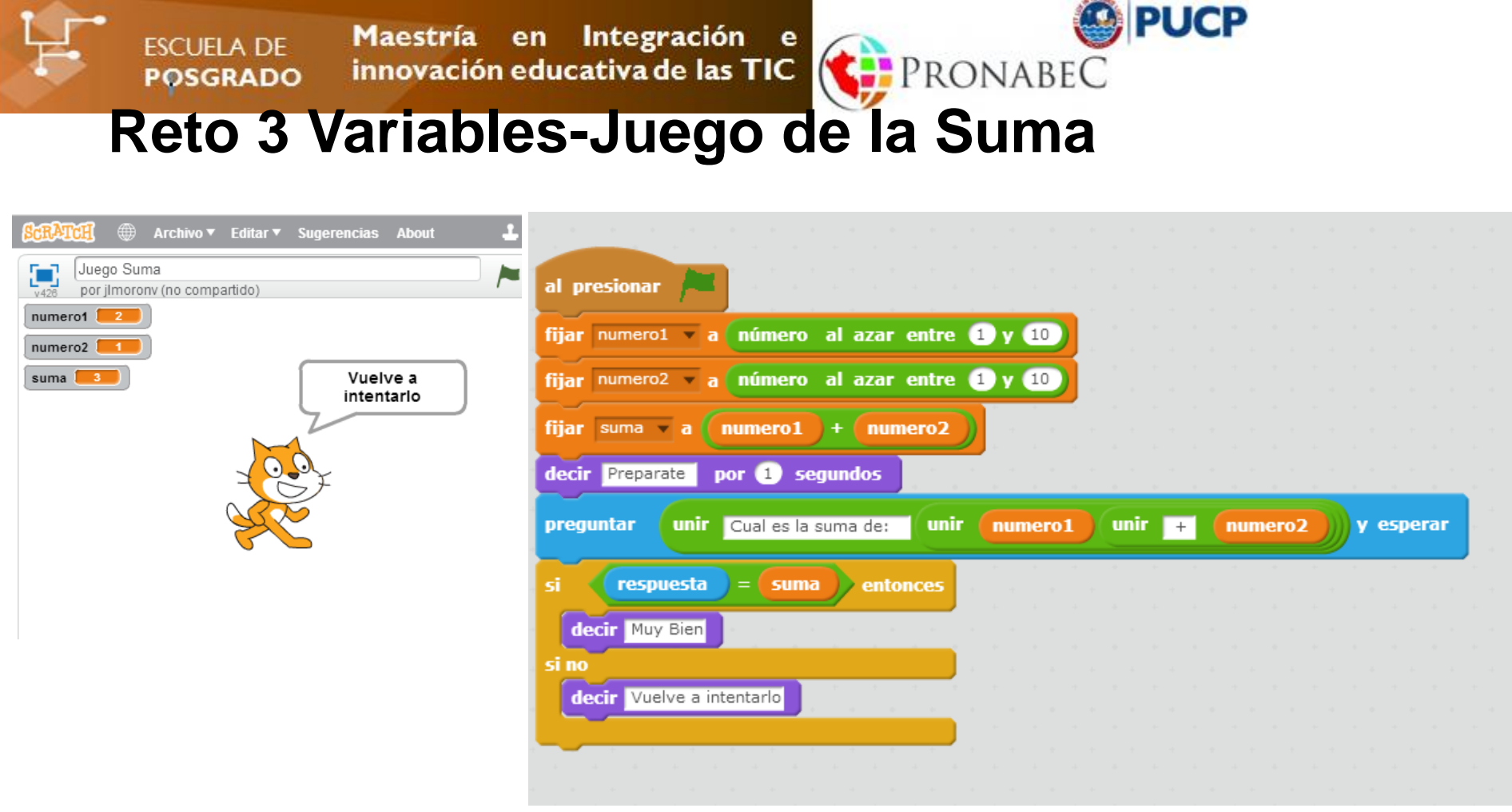

#### Modificaciones

- 1. Pedir la suma de dos números entre 5 y 8.
- 2. Mostrar la cantidad de manzanas de acuerdo a la cantidad a sumar (Usar Sellar)
- 3. Realizar cuatro preguntas al alumno, por cada pregunta bien contestada obtiene un punto adicional (Variable Puntaje). Si obtiene 4 puntos decir "Felicitaciones".
- 4. Compartir su proyecto.

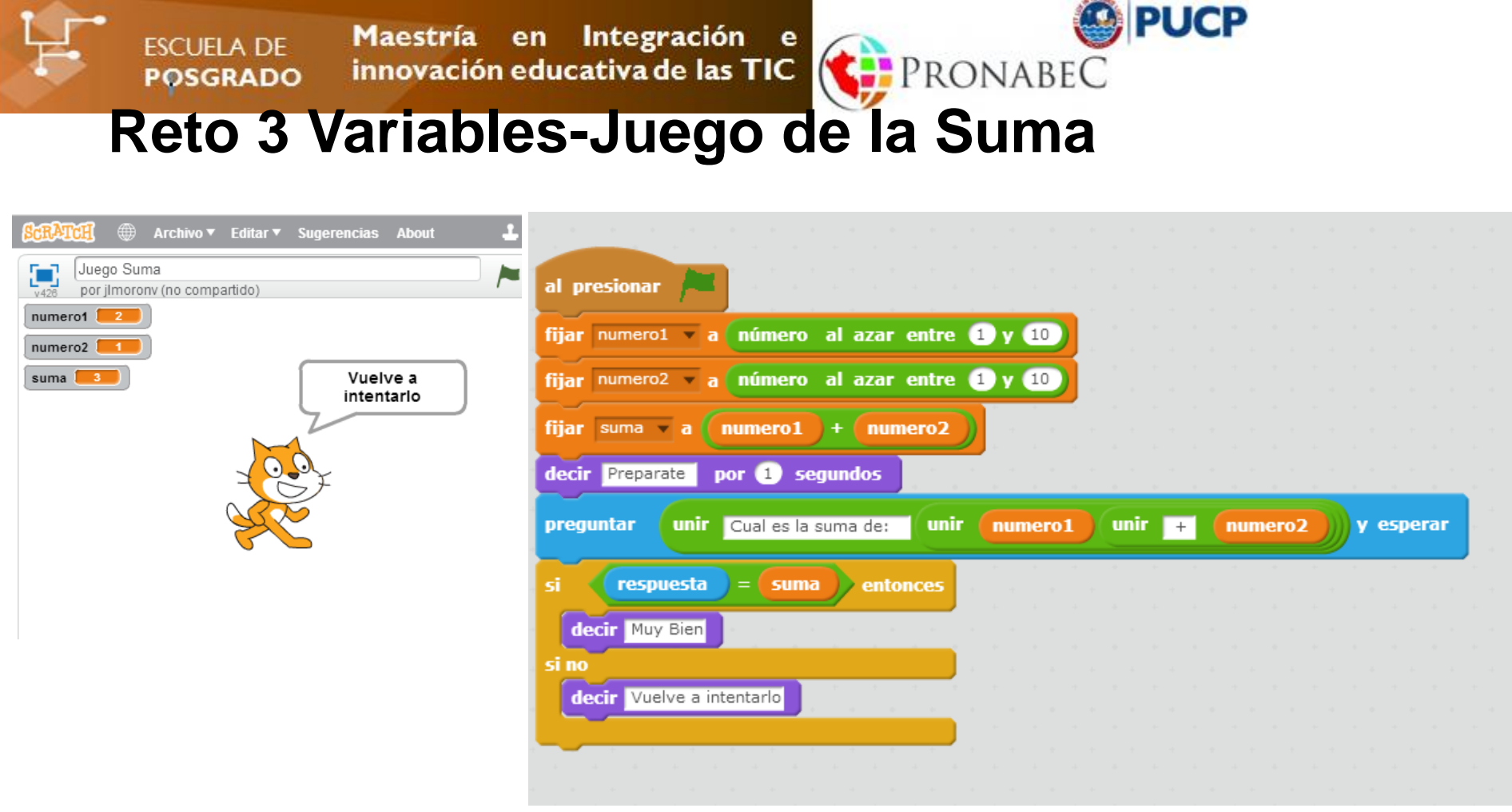

#### Modificaciones

- 1. Pedir la suma de dos números entre 5 y 8.
- 2. Mostrar la cantidad de manzanas de acuerdo a la cantidad a sumar (Usar Sellar)
- 3. Realizar cuatro preguntas al alumno, por cada pregunta bien contestada obtiene un punto adicional (Variable Puntaje). Si obtiene 4 puntos decir "Felicitaciones".
- 4. Compartir su proyecto.

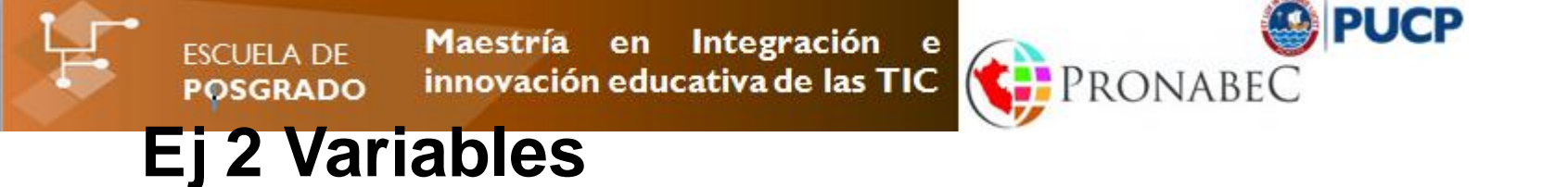

Escribir un procedimiento para hallar el área de un triángulo rectángulo cuya Base mide 3 cm, la Altura 4 cm y la Hipotenusa 5 cm.

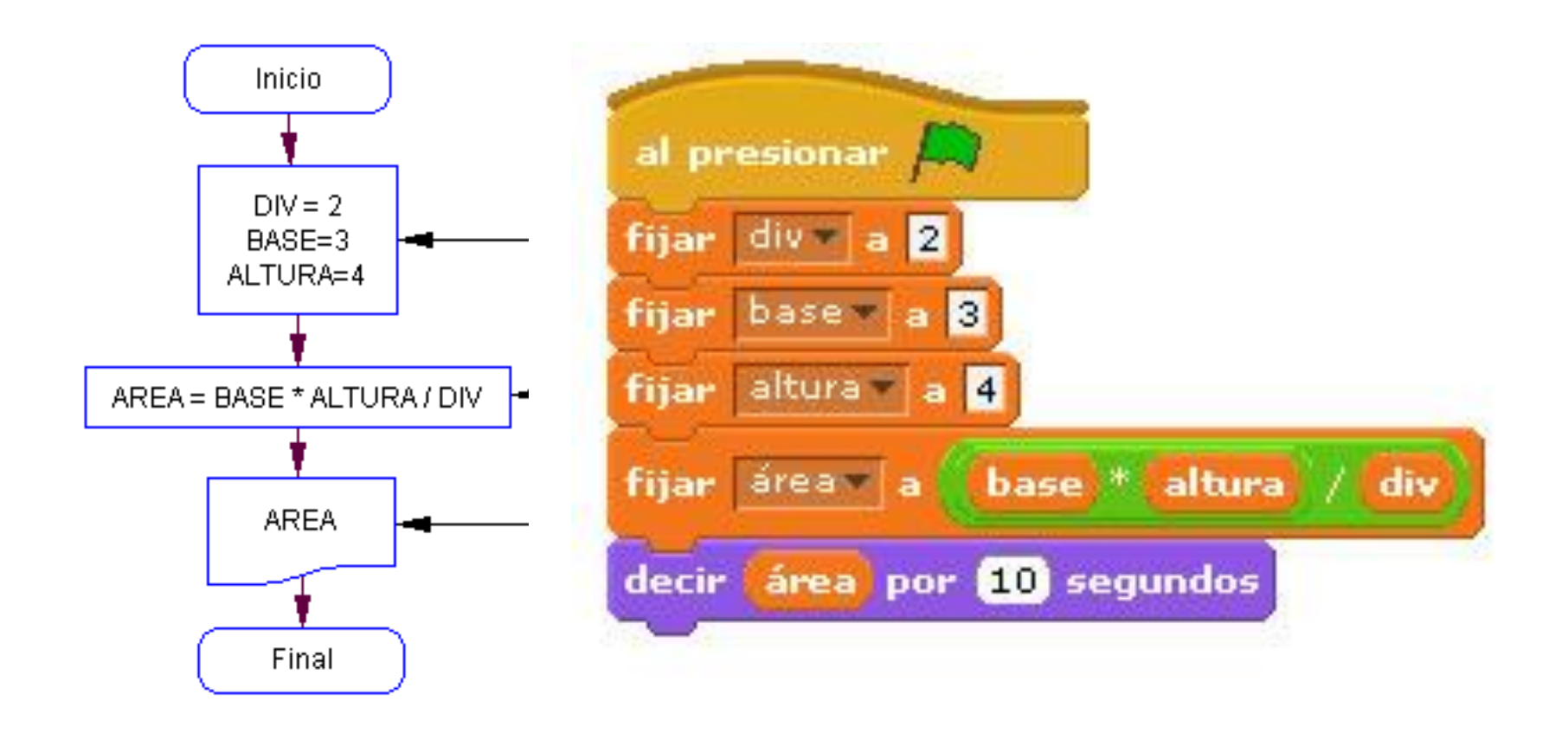

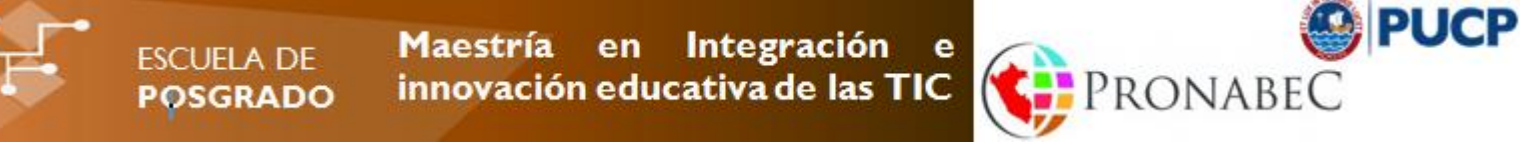

#### Bibliografía

#### Habilidades para el Siglo XXI

http://www.eduteka.org/modulos.php?catx=9&idSubX=274&ida=912&art=1

#### **Documentación Oficial**

http://scratch.mit.edu/ http://info.scratch.mit.edu/Support

Samples Video Motion http://scratch.mit.edu/projects/10016382/ http://scratch.mit.edu/projects/10986014/

Learn Scratch learn**scratch**.org/

www.utdallas.edu/~veerasam/scratch/

en.wikibooks.org/wiki/Scratch/Lessons/Movement

https://www.google.com.pe/url?sa=t&rct=j&q=&esrc=s&source=web&cd=8&cad =rja&uact=8&ved=0CFYQFjAH&url=http%3A%2F%2Fscratched.gse.harvard.ed u%2Fsites%2Fdefault%2Ffiles%2FScratch2.pdf&ei=\_KYtVOTIOabksAS39IJQ& usg=AFQjCNFKDWwmBqSLKQ8nQgW9zA7ah6W9IA&sig2=PHiKj4P88hKJd2L8 p2Mksmg&bym=by76477589.d.eXX